## ALL YOU CAN MOVE SPORTPASS (AYCM) útmutató az online szerződéskötéshez

Az AYCM SportPass egy multifunkciós sportbérlet, amivel az igénybevevő a normál uszoda/fitnesz/jógabérletek töredékéért tud rendszeresen és változatosan sportolni szinte bárhol Magyarországon.

Azon dolgozók vehetik igénybe a program keretében kínált kedvezményes árakat, akik **regisztrálnak az AYCM programba, vállalják a hűségidőt** és a **munkabérükből** a SportPass havi díjának **levonását**.

A Semmelweis Egyetem elkötelezett a munkatársai egészséges életmódjának, rekreációjának támogatásában, így a programba regisztrált első 600 munkavállalót **havonta 3000 Ft támogatásban** részesíti 2024. december végéig.

## Szerződéskötés módja:

- Juttassa el eredetiben (kitöltve, aláírva és tanúk által hitelesítve) a <u>"KÉRELEM ÉS</u> <u>NYILATKOZAT a Semmelweis Egyetem rekreációs és sportolási programjában történő</u> <u>részvételhez</u>" tárgyú dokumentumot a Családbarát Egyetem Központ részére (1085 Bp., Baross utca 22. 7. emelet).
- Kösse meg a szerződést az <u>AYCM oldalán</u>. Ügyeljen arra, hogy a CÉGES csomagot (Semmelweis Spec.) válassza ki.
  - 1. lépés: regisztráció az AYCM oldalán: <u>https://allyoucanmove.hu/</u>
  - lépés: a regisztráció első lépésénél megadott magán e-mail címre érkezik egy regisztrációt megerősítő kód, kattintás után átirányítja Önt a szerződéskötés oldalára.
  - 3. lépés: Lépjen be az AYCM ügyfélkapuba, a ezután a következő felület jelenik meg:

| / CIVI              | ROVACS ED            |                          |                                |                               |                   |
|---------------------|----------------------|--------------------------|--------------------------------|-------------------------------|-------------------|
| S MULTISPORT PASS.  | KR Úgyfél azonosító: | Csomagi                  | Szerződés kezdete:             | Szerződés vége:               | SportPass ståtur  |
| Fizetés             | Jogosultság elle     | nörzés a szerződéski     | ités előtt                     |                               |                   |
| > Profil            |                      |                          |                                |                               |                   |
| AYCM SportPass      | A sze                | erződéskötés előfeltétel | e, hogy a munkáltatód szerződé | ött partnerünk legyen. Kérjük | , add meg a céges |
| Szerződéskötés      | ellen                | iőrzést! Ha nem rendel   | ezel saját céges e-mail címmel | , vagy egyedi kóddal, akkor a | szerződésedet     |
| Upgrade             | szen                 | nélyesen az AYCM Ügyf    | álszolgálatán tudod megkötni.  |                               |                   |
| MultiSport Pass     |                      |                          |                                |                               |                   |
| Szerződéskötés      | Saját céges e-r      | nail cim vagy egyedi kö  | d                              |                               |                   |
| Upgrade             |                      |                          |                                |                               |                   |
| Kreditvásárlás      |                      |                          |                                |                               |                   |
| > Meglévő szerződés |                      |                          |                                |                               | Tovább            |
|                     |                      |                          |                                |                               |                   |
|                     |                      |                          |                                |                               |                   |
|                     |                      |                          |                                |                               |                   |
|                     |                      |                          |                                |                               |                   |
|                     |                      |                          |                                |                               |                   |
| Mile in a transfer  |                      |                          |                                |                               |                   |

Családbarát Egyetem Központ – <u>csaladbarat@semmelweis.hu</u>

4. lépés: Írja be az egyetemi e-mail címét a mezőbe.

| MULTISPORT PASS.    | KR Ügyfél azonosító: | Csomag:                                          | Szerződés kezdete:                                                  | Szerződés vége:                                             | SportPass státus                    |
|---------------------|----------------------|--------------------------------------------------|---------------------------------------------------------------------|-------------------------------------------------------------|-------------------------------------|
| Fizetés             | Jogosultság eller    | nőrzés a szerződéskö                             | ités előtt                                                          |                                                             |                                     |
| > Profil            |                      |                                                  |                                                                     |                                                             |                                     |
| AYCM SportPass      | A sze                | rződéskötés előfeltétel                          | e, hogy a munkáltatód szerződö                                      | tt partnerünk legyen. Kérjük                                | k, add meg a céges                  |
| Szerződéskötés      | e-ma<br>ellen        | il cimedet, vagy a mun<br>örzést! Ha nem rendelk | káltatódtól kapott egyedi kódot<br>zezel saját céges e-mail címmel, | , hogy ez alapján elvégezhes<br>vagy egyedi kóddal, akkor a | ssük a jogosultság<br>szerződésedet |
| Upgrade             | szem                 | élyesen az AYCM Ügyfé                            | ilszolgálatán tudod megkötni.                                       |                                                             |                                     |
| MultiSport Pass     |                      |                                                  |                                                                     |                                                             |                                     |
| Szerződéskötés      | Saját céges e-n      | nail cím vagy egyedi kó                          | d kovacs.edina@sem                                                  | melweis.hu                                                  |                                     |
| Upgrade             |                      |                                                  |                                                                     |                                                             |                                     |
| Kraditvásárlás      | Munkáltató           |                                                  |                                                                     |                                                             |                                     |
|                     | Alap ajánlat         |                                                  |                                                                     |                                                             |                                     |
| 7 Meglevo szerződés | Semmelweis           | Egyetem (S, M, L, XL, X                          | XL, 3XL)                                                            |                                                             |                                     |
|                     | Céges ajánlat        |                                                  |                                                                     |                                                             |                                     |
|                     | Semmelweis           | Egyetem Spec/2024 (N                             | 1, L, XL, XXL, 3XL)                                                 |                                                             |                                     |
|                     |                      |                                                  |                                                                     |                                                             | Tovább                              |

5. lépés: Válassza ki a **Semmelweis Egyetem Spec/2024 (M, L, XL, XXL, 3XL)** négyzetet, majd kattintson a tovább gombra.

| -                   | KD Úravfél szonosító: |                                               | Szorződés kazdata:                                                 |                                                             |                                    |
|---------------------|-----------------------|-----------------------------------------------|--------------------------------------------------------------------|-------------------------------------------------------------|------------------------------------|
| MULTISPORT PASS.    | KHC Ogyrei azonositu. | Caurnay.                                      |                                                                    |                                                             |                                    |
| Fizetés             | Jogosultság ellen     | őrzés a szerződéskö                           | tés előtt                                                          |                                                             |                                    |
| > Profil            |                       |                                               |                                                                    |                                                             |                                    |
| AYCM SportPass      | A szer.               | ződéskötés előfeltétele                       | e, hogy a munkáltatód szerződő                                     | tt partnerünk legyen. Kérjük                                | , add meg a céges                  |
| Szerződéskötés      | e-mail<br>ellenő      | címedet, vagy a muni<br>rzést! Ha nem rendelk | káltatódtól kapott egyedi kódot<br>ezel saját céges e-mail címmel. | , hogy ez alapján elvégezhes<br>vagy egyedi kóddal, akkor a | sük a jogosultság<br>szerződésedet |
| Upgrade             | szemé                 | lyesen az AYCM Ügyfé                          | lszolgálatán tudod megkötni.                                       |                                                             |                                    |
| MultiSport Pass     |                       |                                               |                                                                    |                                                             |                                    |
| Szorződóskötós      | Saját céges e-ma      | ail cím vagy egyedi kód                       | kovacs.edina@sem                                                   | melweis.hu                                                  |                                    |
| Szerződéskötés      | ·                     |                                               |                                                                    |                                                             | )                                  |
| Upgrade             | Munkáltató            |                                               |                                                                    |                                                             |                                    |
| Kreditvásárlás      | Alan ajánlat          |                                               |                                                                    |                                                             |                                    |
| > Meglévő szerződés | Commoliusis I         | mintern /C. M. I. VI. VI                      |                                                                    |                                                             |                                    |
|                     | Céges siéplet         | Egyetern (S, M, L, XL, X)                     | (L, SAL)                                                           |                                                             |                                    |
|                     | Ceges ajamac          |                                               |                                                                    |                                                             |                                    |
|                     | Semmelweis E          | Egyetem Spec/2024 (M                          | I, L, XL, XXL, 3XL)                                                |                                                             |                                    |
|                     |                       |                                               |                                                                    |                                                             | Toyább                             |
|                     |                       |                                               |                                                                    |                                                             | TOVADD                             |

6. lépés: ezt követően az Egyetemi e-mail címére érkezik egy újabb megerősítő link, amelyre kattintson rá.

| YCM SportPass szerződéskötés - Jogosultság ellenőrzés / AYCM SportPass application - Verification                                                       |                                                                        |
|----------------------------------------------------------------------------------------------------|------------------------------------------------------------------------|
| AYCM Group ügyviteli rendszer - automata üzenet <no-reply@allyoucanmove.hu><br/>Cimzett © Kovics Edina (vezete) auzisztene)</no-reply@allyoucanmove.hu> | (i) √ Válasz ≪ Válasz minderkinek → Torvábbítás (i) + 2024 01.29. 1338 |
| ΛΥϹΜ                                                                                                    |                                                                        |
| S MULTISPORT PASS.                                                                                                    |                                                                        |
| Tisztelt Kovács Edina!                                                                                                    |                                                                        |
| Az AYCM SportPass szerződésének megkötéséhez, e-mail címének megerősítéséhez kérjük, kattintson az alábbi                                               | kódra: ac653c8c-471d-49a5-bfd1-8258b17c0691                            |
| Ha a szerződéskőtést valamilyen okból megszakitja vagy megszakad, abban az esetben a                                                                    | fenti linkre kattintva tudja azt folytatni.                            |
| Üdvözlettel:                                                                                                    |                                                                        |
| ALL YOU CAN MOVE SportPass csapata<br>www.allyoucammove.hu                                                                                              |                                                                        |
| Dear Kovács Edina,                                                                                                    |                                                                        |
| you need to verify your e-mail address to conclude your AYCM SportPass contract. Please click on this link to pro                                       | aceed: ac653c8c-471d-49a5-bfd1-8258b17c0691                            |
| In case the process is interrupted for some reason, you can continue by cl                                                                              | licking the same link.                                                 |
|                                                                                                    |                                                                        |

7. lépés: A folytatáshoz kattintson a tovább gombra.

| ΛΥϹΜ                                                                                                    | KOVÁCS ED            | INA                              |                                            |                             | HUN ENG           |
|----------------------------------------------------------------------------------------------------|----------------------|----------------------------------|--------------------------------------------|-----------------------------|-------------------|
| MULTISPORT PASS.                                                                                                    | KR Ügyfél azonosító: | Csomag:                          | Szerződés kezdete:                         | Szerződés vége:             | SportPass státusz |
| <ul> <li>Fizetés</li> <li>Profil</li> <li>AYCM SportPass</li> <li>Szerződéskötés</li> <li>Upgrade</li> <li>MultiSport Pass</li> <li>Szerződéskötés</li> <li>Upgrade</li> <li>Kreditvásárlás</li> <li>Meglévő szerződés</li> </ul> | $\bigtriangleup$     | A jogosultság el<br>A folytatásh | lenőrzése sikeresen n<br>oz kattints a "To | egtörtént.<br>vább" gombra! |                   |
| Kijelentkezés                                                                                                    |                      |                                  |                                            | Vissza                      | Tovább            |

8. lépés: Válassza ki az érvényesség kezdetét, vagyis azt az időpontot, amikortól szeretné használni az AYCM SportPasst, ezt követően adja meg személyes adatait.

| , epera e                                                       |                                                                       |     |
|-----------------------------------------------------------------|-----------------------------------------------------------------------|-----|
| Érvényesség kezdete                                             | 2024-02-01                                                            | *   |
| Minden megkez<br>teljes havi Rendelkezé                         | dett hónap esetén<br>sre Állási Díj fizetendő!                        |     |
| Érvényesség vége                                                | 2024-12-31                                                            | *   |
| CSOMAGAJÁNLAT<br>FON<br>Mielőtt kiválasztod a csomagot, böngész | OK MEGTEKINTÉSE<br>ITOS!<br>d át az AYCM Ajánlatot/Elfogadóhely lista | át! |
| lgényelt csomag                                                 | Kérjük válassz!                                                       | *   |
| Munkáltató neve                                                 | Semmelweis Egyetem Spec                                               | *   |
| Vezetéknév                                                      | Kovács                                                                |     |
| Utónév                                                          | Edina                                                                 |     |
| Adóazonosító jel                                                | 8                                                                     |     |
| Születési dátum                                                 | éééé hh nn 📼                                                          |     |

## AYCM SportPass Megrendelés

Családbarát Egyetem Központ – csaladbarat@semmelweis.hu

9. lépés: A személyes adatainak beírása után küldje el a megrendelést ("megrendelés elküldése" gomb), és ezzel a szerződést meg is kötötte. Ezután a Családbarát Egyetem Központ munkatársa ellenőrzi, hogy beérkezett-e az Ön Kérelem és Nyilatkozat... tárgyú dokumentuma. Ha megérkezett a nyilatkozat, jóváhagyja a szerződéskötést és másnaptól használhatja a SportPass-t.

| Elfogadom                                                                                                    | Nem fogadom el                                                                                                    |
|----------------------------------------------------------------------------------------------------|----------------------------------------------------------------------------------------------------|
| FIZETÉSI K                                                                                                    | ONSTRUKCIÓ                                                                                                    |
| Havi részletfizetés – munl                                                                                                    | kabérből való visszatartással                                                                                                    |
| Elfogadom                                                                                                    | ○ Nem fogadom el                                                                                                    |
| HŰS                                                                                                    | ÉGIDŐ                                                                                                    |
| A Megbízó tudomásul veszi, hogy az AL<br>kizárólag a 2024. december 31. történi<br>Rendelkezésre Állási Díj a belépéstől ke<br>mennyiségétől függetlenül fizetend | L YOU CAN MOVE SportPass szolgáltatás<br>ö hűségidő elfogadása mellett érhető el, a<br>zdve a sportszolgáltatás igénybe vételének<br>Jő a szerződés időszakának lejártáig. |
|                                                                                                    | Nem fogadom el                                                                                                    |

Az elfogadásra kerülő elektronikus szerződés írásba foglalt szerződésnek minősül.

MEGRENDELÉS ELKÜLDÉSE

Az AYCM igénylésével és szerződéskötéssel kapcsolatban további kérdése merülne fel keresse Kovács Edinát (e-mail: kovacs.edina@semmelweis.hu).